## **Plotter Printing Tips and Procedures:**

- 1) Save your Document as a PDF. Other apps will print but PDF is preferred and less likely to have conversion errors.
- 2) Go to one of the 8 Print Center Express computers.
- **3)** Open your Document in Adobe. Do NOT open it in a bowers window.
- 4) Select the Newman Plotter from the print destination list.
- 5) Click on "printer preferences" or "properties."
- 6) Under "paper/quality" options, select paper size you wish. Under "Layout/output" also select paper size.
- 7) The poster sizes are limited by 36" as one dimension.
- 8) Arch D is 24" x 36", Arch E is 36" x 48" These are the two most common sizes.
- 9) You will see a preview of your document. If it does not fill the space, hit "fit" button on the left of the dialog box.
- 10) The cost is \$.04 per square inch. Arch D cost would be \$34.56.

Arch E is \$69.12.

- 11) Once you verify your size and other settings, hit "Print."
- 12) Then go to Plotter and swipe your Hokie Passport.
- 13) Verify and select your document. Hit "Print."
- 14) Your Document will now print. You may open the catch basket to let your document drop.

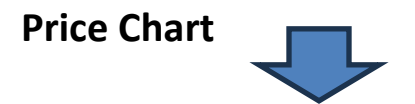

## **Price Chart**

| Arch A  | 9 x 12  | Print to Reg Printers |
|---------|---------|-----------------------|
| Arch B  | 12 x 18 | \$8.64                |
| Arch C  | 18 x 24 | \$17.28               |
| Arch D  | 24 x 36 | \$34.56               |
| Arch E  | 36 x 48 | \$69.12               |
| Arch E1 | 30 x 42 | \$50.40               |
| Arch E2 | 26 X 38 | \$39.52               |
| Arch E3 | 27 x 39 | \$42.12               |

| Ansi A | 8.5 x 11 | Reg Printers |
|--------|----------|--------------|
| Ansi B | 11 x 17  | Reg Printers |
| Ansi C | 17 x 22  | \$14.96      |
| Ansi D | 22 x 34  | \$29.92      |
| Ansi E | 36 x 44  | \$63.36      |

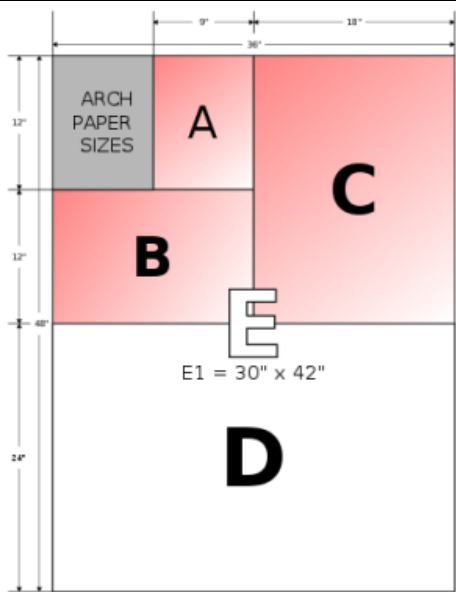